## Prijava na prehrano

Na portalu eAsistent za starše se po prijavi starša v portal v zavihku **Pregled** izpiše, da je možno izpolniti in oddati prijavnico za prehrano. S klikom na gumb **Izpolnite prijavnico** se odpre seznam tipov prehrane, menijev in cen, med katerimi lahko izbirate. Za pomoč si lahko ogledate tudi video navodila.

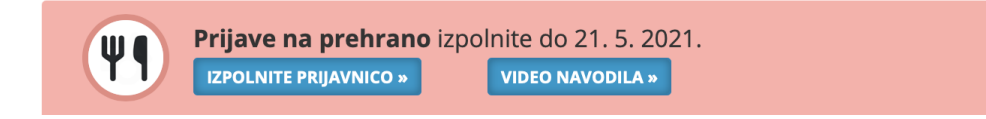

Odpre se obrazec za prijavo prehrane. Pozorno preberite navodila. Celotno besedilo prikažete s klikom na povezavo **Preberi več**.

| Prijav                                                                                                    | e na prehrano 2021/22  | NAVODILA |  |  |
|----------------------------------------------------------------------------------------------------|------------------------|----------|--|--|
| Spoštovani starši.<br>Prijave na šolsko prehrano za naslednje šolsko leto sprejemamo v elektronski obliki preko eAsistenta.<br>Prijava je obvezna za bodoče prvošolce in vse sodorte učence od 1. do 8. razreda.<br>Prijava bo odprta od popod intervence od 2<br><b>PREBERI VEČ</b> |                        |          |  |  |
| NAR                                                                                                    | OČAM (označite spodaj) |          |  |  |
|                                                                                                    | Zajtrk                 |          |  |  |
|                                                                                                    | Malica                 |          |  |  |
|                                                                                                    | Kosilo                 |          |  |  |
|                                                                                                    | Popoldanska malica     |          |  |  |
| Prekliči                                                                                                    | Potrdi »               |          |  |  |

## Prijave na prehrano 2021/22

Spoštovani starši.

Prijave na šolsko prehrano za naslednje šolsko leto sprejemamo v elektronski obliki preko eAsistenta.

Prijava je obvezna za bodoče prvošolce in vse sedanje učence od 1. do 8. razreda.

Prijava bo odprta od ponedeljka, 17. maja 2021, do vključno torka, 21. maja 2021.

Izbirate lahko med naslednjimi obroki:

zajtrk (možno za učence, ki so vključeni v jutranje varstvo - 1. razred),
malica (OBVEZNA za vse učence),
kosilo (OBVEZNO za vse učence, ki so vključeni v podaljšano bivanje, in možno za ostale učence),
popoldanska malica (možno za učence, ki so vključeni v podaljšano bivanje).

Malica: označite za vsak dan. Možnost je tudi izbira dietne malice (samo z zdravniškim potrdilom). Kosilo: označite vsak dan, če je učenec vključen v podaljšano bivanje, ali če bo imel kosilo vsak dan. Pri izbiri kosila upoštevajte, v kateri razred bo hodil vaš otrok v naslednjem šolskem letu, Kosilo 1 - 5 ali Kosilo 6 - 9. Možnost je tudi izbira dietnega kosila: Dietno 1 – 5 ali Dietno 6 – 9 (samo z zdravniškim potrdilom). Če bo imel kosilo le posamezen dan, označite možnost občasno za vse dneve v tednu. V primeru vprašanj in težav se obrnite vodjo šolske prehrane Liljano Fujs Kojek (prehrana@osbeltinci.si ali preko eAsistenta).

Hvala za sodelovanje.

Liljana Fujs Kojek, vodja šolske prehrane

ZAPRI

Izberite obroke, za katere želite, da jih ima vaš otrok.

| NAR      | ROČAM (označite spodaj)      |  |
|----------|------------------------------|--|
|          | Zajtrk                       |  |
|          | wallca                       |  |
|          | Meni: Osnovni meni (0.80€) ♦ |  |
|          | Naročam za: 🛛 Vsak dan pouka |  |
|          | Naročam od: 1. 9. 2021 dalje |  |
|          |                              |  |
|          | Kosilo                       |  |
|          | Popoldanska malica           |  |
| Prekliči | i Potrdi »                   |  |

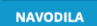

Bodite pozorni na izbiro vrste:

- zajtrka samo učenci 1. razreda (Osnovni meni, Dietni meni samo s potrdilom zdravnika),
- malice (Osnovni meni, Dietni meni samo s potrdilom zdravnika),
- kosila (Kosilo 1 5, Kosilo 6 9, Dietno 1 5 samo s potrdilom zdravnika, Dietno 6 9 samo s potrdilom zdravnika,
- popoldanske malice zajtrka (Osnovni meni, Dietni meni samo s potrdilom zdravnika).

| NA | ROČAM (označite | spodaj)              |    |
|----|-----------------|----------------------|----|
|    | Zajtrk          |                      |    |
| Ø  | Malica          |                      |    |
|    | Meni:           | Osnovni meni (0.80€) | \$ |
|    |                 | Izberi meni          |    |
|    | Naročam za:     | Osnovni meni (0.80€) |    |
|    | Nal Ocalii za.  | Dietni meni (0.80€)  |    |
|    |                 |                      |    |
|    |                 |                      |    |

| Meni:       | Kosilo 1 - 5 (2.40€) | \$    |
|-------------|----------------------|-------|
|             | Izberi meni          |       |
| Naročam za  | Kosilo 1 - 5 (2.40€) |       |
| Narocam za. | Dietno 1 - 5 (2.40€) |       |
|             | Kosilo 6 - 9 (2.70€) |       |
| Naročam od: | Dietno 6 - 9 (2.70€) | dalie |

Ko označite oz. izberete kosilo, imate možnost izbire menija. Avtomatsko se označi prijava Vsak dan pouka. Če želite, da bo otrok imel otrok kosilo občasno ali nikoli, odznačite (izbrišite kljukico) Vsak dan pouka. Pojavi se tabela za izbor.

Če želite kosila urejati (prijavljati/odjavljati) skozi šolsko leto <u>sami v</u> <u>eAsistentu</u>, vam priporočamo, da označite možnost Občasno. Če boste izbrali možnost Nikoli, kosila ne boste mogli urejati v eAsistentu, ampak boste morali prijavljati v tajništvu šole.

| Ø | Kosilo<br>Meni: | Izberi meni    | \$    |         |        |
|---|-----------------|----------------|-------|---------|--------|
|   |                 |                |       |         |        |
|   | Naročam za:     | Vsak dan pouka |       |         |        |
|   |                 | Ponedeljek     | Redno | Občasno | Nikoli |
|   |                 | Torek          | Redno | Občasno | Nikoli |
|   |                 | Sreda          | Redno | Občasno | Nikoli |
|   |                 | Četrtek        | Redno | Občasno | Nikoli |
|   |                 | Petek          | Redno | Občasno | Nikoli |
|   | Naročam od:     | 1. 9. 2021     | dalje |         |        |

Bodite pozorni na datum, s katerim naročate kosilo. Če želite, da ima vaš otrok kosilo že prvi šolski dan, datum nastavite na 1. 9. 2021. Če bo s kosilom začel v prihodnjih dneh, datum ustrezno prilagodite.

S klikom na gumb Potrdi se vaša izbira shrani. Prijavnico si lahko tudi natisnete. Prijavnice **ni potrebno** natisniti in oddati v šoli.

| U       | KOSIIO        |
|---------|---------------|
|         | Popoldanska r |
| Preklič | Potrdi »      |

| te  | Uspešno shranjeno.         | ٢ |  |
|-----|----------------------------|---|--|
|     | Prijava uspešno shranjena. |   |  |
| 1.9 | NATISNI PRIJAVNICO ZAPRI   |   |  |

| PODATKI O USTANOVI           |                                         |  |
|------------------------------|-----------------------------------------|--|
| Ime in sedež šole            | Številka dokumenta                      |  |
| Osnovna šola Beltinci        | 6002-Zap.št./2021/1                     |  |
| Panonska 35/b, 9231 Beltinci | Kraj in datum<br>Beltinci, 14. 05. 2021 |  |

## PRIJAVA UČENCA NA ŠOLSKO PREHRANO

| PODATKI O VLAGATELJU                                                                                                    |                                                                                                   | X mati oče druga oseba                                                                                                    |  |  |
|----------------------------------------------------------------------------------------------------|---------------------------------------------------------------------------------------------------|----------------------------------------------------------------------------------------------------|--|--|
| Ime in priimek                                                                                                    |                                                                                                   | Naslov                                                                                                    |  |  |
|                                                                                                    |                                                                                                   |                                                                                                    |  |  |
| PODATKI O UČENCU                                                                                                    |                                                                                                   |                                                                                                    |  |  |
| Ime in priimek                                                                                                    |                                                                                                   | Naslov                                                                                                    |  |  |
|                                                                                                    |                                                                                                   |                                                                                                    |  |  |
| EMŠO                                                                                                    | Razred in oddelek                                                                                 | Izobraževalni program                                                                                                    |  |  |
|                                                                                                    |                                                                                                   | Vzgojno-izobraževalni program osnovne šole                                                                                                    |  |  |
| PRIJAVA                                                                                                    |                                                                                                   |                                                                                                    |  |  |
| Prijavljam učenca/učenko za š                                                                                                    | olsko leto 2021/2022                                                                              |                                                                                                    |  |  |
| X na zajtrk od 1. 9. 2021 d                                                                                                    | alje MENI: Osnovni me                                                                             | ni                                                                                                    |  |  |
| X na malico od 1. 9. 2021                                                                                                    | dalje MENI: Osnovni m                                                                             | eni                                                                                                    |  |  |
| X na kosilo od 1. 9. 2021 d                                                                                                    | alje PON: red; TOR: ob                                                                            | č; SRE: obč; ČET: red; PET: red; MENI: Kosilo 1 - 5                                                                                                    |  |  |
| na popoldansko malico o                                                                                                    | od                                                                                                | dalje                                                                                                    |  |  |
|                                                                                                    |                                                                                                   |                                                                                                    |  |  |
| Izjavljam, da sem seznanjen:                                                                                                    |                                                                                                   |                                                                                                    |  |  |
| - z organizacijo šolske prehrane r                                                                                                    | na šoli in s pravili šolske                                                                       | prebrane                                                                                                    |  |  |
| - z določbo 7. člena Zakona o šol                                                                                                    | ski prehrani, ki določa, o                                                                        | Ja moram plačati šolsko prehrano                                                                                                    |  |  |
| <ul> <li>z določbo 10. člena Zakona o šo<br/>odjaviti posamezni obrok, ter plača</li> </ul>                                                      | olski prehrani, ki določa,<br>ti polpo ceno obroka, če                                            | da moram spoštovati pravila šolske prehrane, pravočasno<br>e obrok ne bo pravočasno odjavljen                                                                                  |  |  |
| - s pravico do subvencioniranja šo                                                                                                    | olske prehrane ter načir                                                                          | iom uveljavljanja subvencije.                                                                                                    |  |  |
|                                                                                                    |                                                                                                   |                                                                                                    |  |  |
| Kraj in datum                                                                                                    |                                                                                                   | Podpis vlagatelja                                                                                                    |  |  |
|                                                                                                    |                                                                                                   |                                                                                                    |  |  |
|                                                                                                    |                                                                                                   |                                                                                                    |  |  |
| Navodila:                                                                                                    |                                                                                                   |                                                                                                    |  |  |
| Navodila:<br>1. V rubriko "PODATKI O VLAGATELJU" vl<br>pravna oseba (npr.: zavod za vzgojo in izob<br>sedež zavoda, obrazec pa v imenu vlagatelj | lagatelj vpiše svoje ime in prii<br>raževanje otrok in mladostnik<br>ja podpiše odgovorna oseba i | mek ter naslov (ulica, hišna številka, kraj, poštna številka). Če je vlagatelj<br>ov s posebrimi potrebarni, dom za učence, azilni dom,) se vpiše ime in<br>n ga opremi zigom. |  |  |

V zavihku **Pregled** s klikom na **Uredi** lahko prijavo urejate dokler ne poteče rok za oddajo prijavnic.

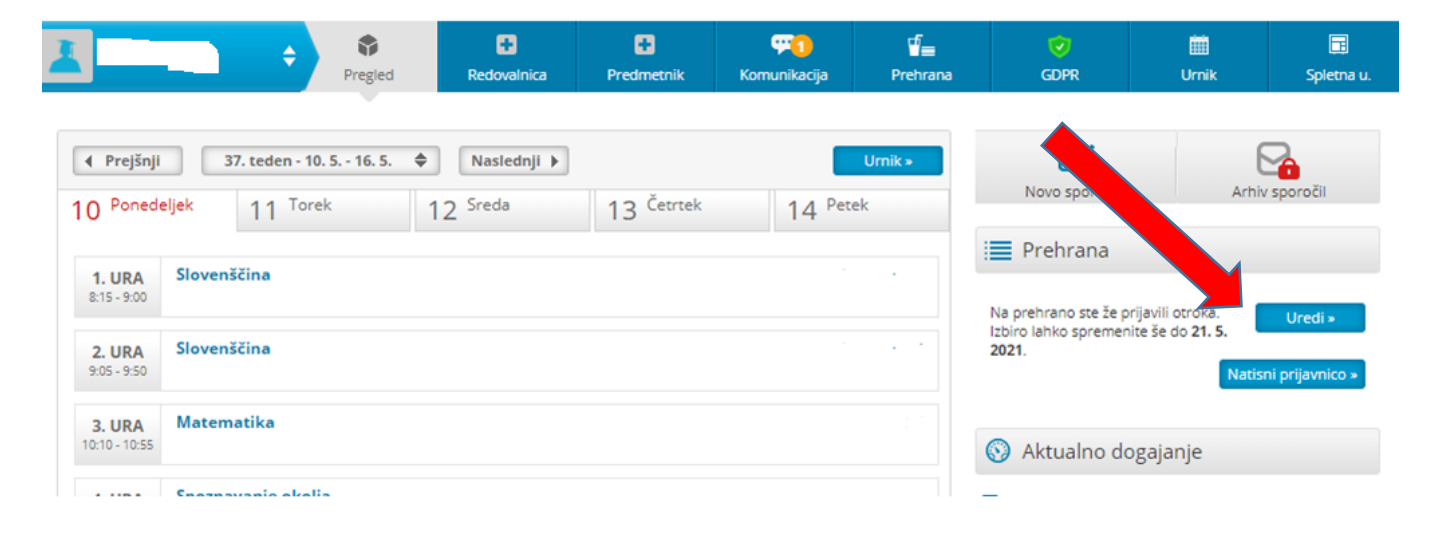

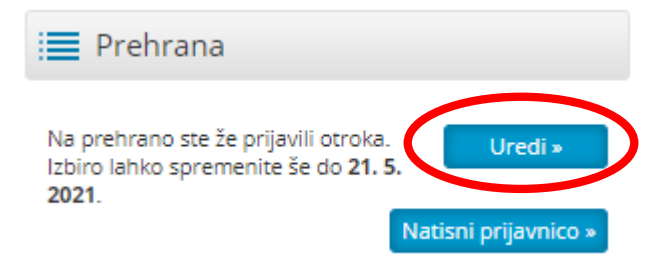